## Windows Vista How to connect to Wireless Network

First verify if your Wireless Adapter has been installed correctly and enabled. To do that click on the **Start** button, locate "**Computer**" in the list, right-click on it and select "**Manage**". Click on **Device Manager**. If your wireless adapter is installed correctly you should see it under the "**Network Adapters**" category.

To connect to a wireless network click on the Start button and then on "Connect To".

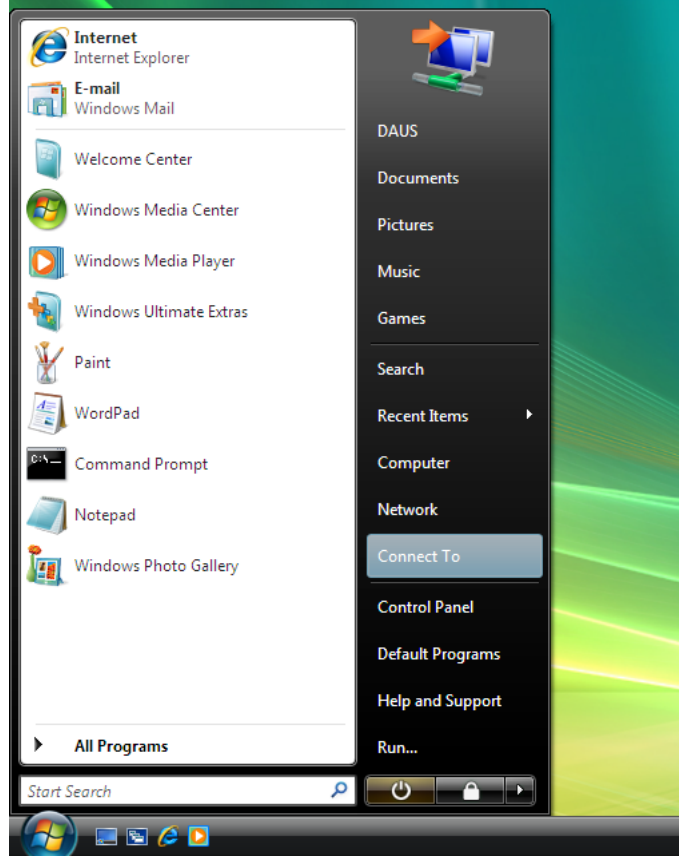

You will see a list of available wireless networks in your area. Highlight the network you want to connect to (you can set the name of your wireless network (*SSID*) on your wireless access point or router). Click on "Connect"

| <b>(</b> | 👰 Conr                         | nect to a network                                |                          |         |               |  |  |
|----------|--------------------------------|--------------------------------------------------|--------------------------|---------|---------------|--|--|
|          | Select a network to connect to |                                                  |                          |         |               |  |  |
|          | Sh                             | DW All                                           | •                        |         | <del>4,</del> |  |  |
|          | 2                              | D-Link ADSL Router                               | Security-enabled network |         | Î Uu          |  |  |
|          | 2                              | MainAP                                           | Security-enabled network |         | .all          |  |  |
|          |                                |                                                  |                          |         | E             |  |  |
|          | <u>Set up a (</u><br>Open Ne   | connection or network<br>twork and Sharing Cente | <u>er</u>                |         |               |  |  |
|          |                                |                                                  |                          | Connect | Cancel        |  |  |

If your network is secured, you will be prompted to enter a security key or a passphrase. You will need to enter exactly the same security key or passphrase that you have set on your wireless access point or router. After typing in the key you can click on "**Display characters**" to verify that you've entered it correctly. Click on **Connect**.

| 0 | 👰 Connect to a network                                                                                                    |                                  |
|---|----------------------------------------------------------------------------------------------------|----------------------------------|
|   | Type the network security key or passphrase for                                                                                                    | or D-Link ADSL Router            |
|   | The person who setup the network can give you the key or particular the set of particular the set of the set of the set o | assphrase.                       |
|   | Security key or passphrase:                                                                                                    |                                  |
|   | •••••                                                                                                    |                                  |
|   | Display characters                                                                                                    |                                  |
|   |                                                                                                    |                                  |
|   | If you have a <u>USB flash drive</u> with network settings for<br>now.                                                                                                    | or D-Link ADSL Router, insert it |
|   |                                                                                                    | Connect Cancel                   |

After verifying the security key your computer will get connected to the selected wireless network.

| Connect to a network                         |       |
|----------------------------------------------|-------|
| Successfully connected to D-Link ADSL Router |       |
| Save this network                            |       |
|                                              |       |
|                                              |       |
|                                              |       |
|                                              |       |
|                                              | Close |

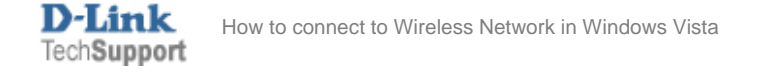

If the wireless settings on your wireless access point or router has been changed, you will need to remove the saved network profile and then reconnect to the network with the new settings. Go to *Control Panel > Network and Internet > Network and Sharing Centre*. Click on Manage wireless networks.

| 🔾 🗢 😟 🕨 Control Panel 🕨                                      | Network and Internet   Network | and Sharing Center                                 |                         |
|--------------------------------------------------------------|--------------------------------|----------------------------------------------------|-------------------------|
| Tasks<br>View computers and devices                          | Network and Sharing Co         | enter                                              | View full man           |
| Connect to a network<br>Manage wireless networks             | >                              |                                                    |                         |
| Set up a connection or network<br>Manage network connections | DAUS-PC<br>(This compute       | D-Link ADSL Router In<br>ar)                       | nternet                 |
| Diagnose and repair                                          | 🏠 D-Link ADSL Router (Priv     | /ate network)                                      | Customize               |
|                                                              | Access                         | Local and Internet                                 |                         |
|                                                              | Connection                     | Wireless Network Connection 7 (D-Link ADSL Router) | View status             |
|                                                              |                                | Jignal strength: Excellent                         | Disconnect              |
|                                                              | Sharing and Discovery          |                                                    |                         |
|                                                              | Network discovery              | • On                                               | $\overline{\mathbf{v}}$ |
|                                                              | File sharing                   | • On                                               |                         |
|                                                              | Public folder sharing          | On (password required)                             |                         |
| See also                                                     | Printer sharing                | On (password required)                             | $\overline{\mathbf{v}}$ |
| Internet Options                                             | Password protected sharing     | On On                                              | $\checkmark$            |
|                                                              |                                |                                                    | ~                       |

Right-click on the network you want to remove and select "Remove network". Then reconnect to the network using the new settings.

| Control Pane                                                                                                    | I 🕨 Manage Wireless Networks                         | •                       | Search                  | Q                 |  |  |
|----------------------------------------------------------------------------------------------------|------------------------------------------------------|-------------------------|-------------------------|-------------------|--|--|
| Manage wireless networks that use (Wireless Network Connection 8)<br>Windows tries to connect to these networks in the order listed below. To change the order, drag a network up or down in the list. You can also add or remove network profiles. |                                                      |                         |                         |                   |  |  |
| 🛟 Add 📼 Remove 👆 Mo                                                                                                    | ve down 🛞 Adapter properties                         | 🚴 Profile types 🛛 🙀 Ne  | twork and Sharing Cente | r 🔞               |  |  |
| Networks you can view and mod                                                                                                    | анту (2)                                             | Turse Any suppo         | <b>T</b>                |                   |  |  |
|                                                                                                    | Properties                                           | Type: Any suppo         | rted                    | Automatically con |  |  |
|                                                                                                    | Remove network                                       | >                       |                         |                   |  |  |
| D-Link ADSL Router                                                                                                    | Rename                                               | Type: Any supported     | Automatically con       |                   |  |  |
|                                                                                                    | Move down                                            |                         |                         |                   |  |  |
|                                                                                                    |                                                      |                         |                         |                   |  |  |
| DLINK Profile nam<br>Security typ<br>Radio typ                                                                                                    | ne: DLINK Mode<br>De: Unsecured<br>De: Any supported | : Automatically connect |                         |                   |  |  |

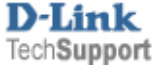